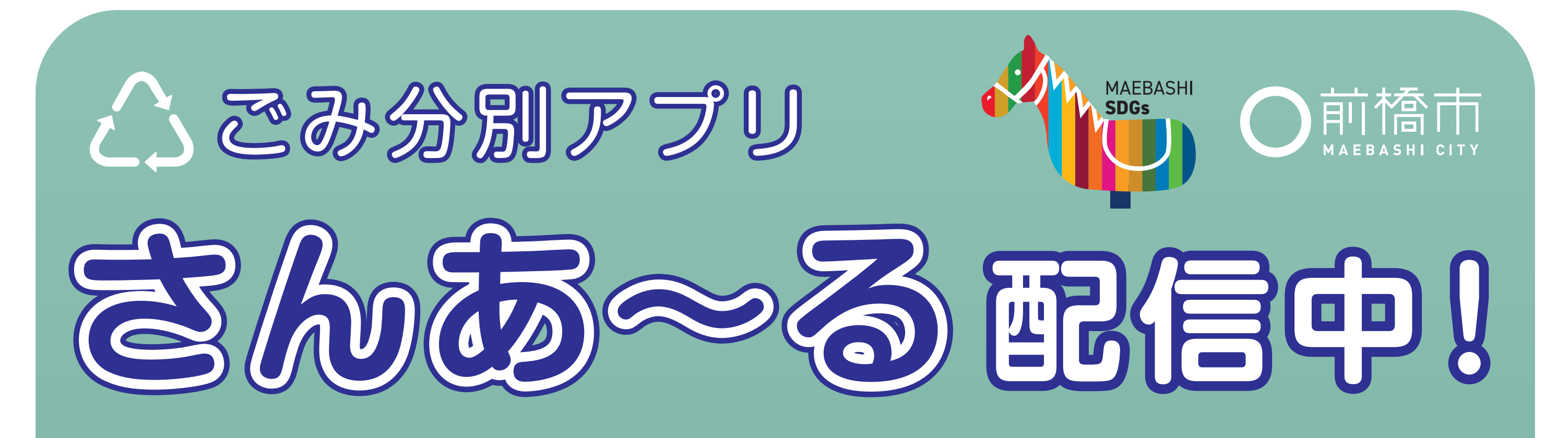

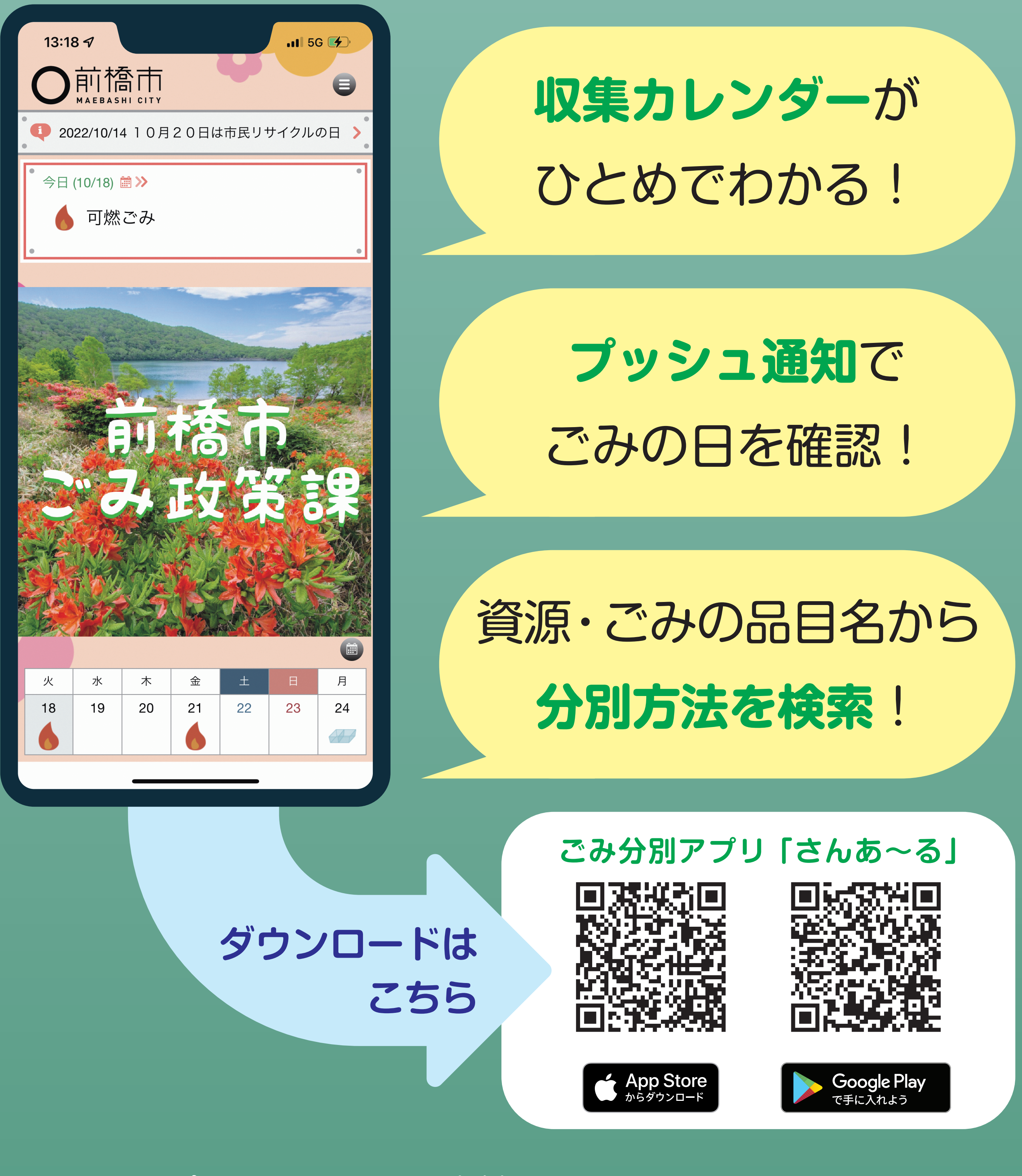

## お問い合わせ:ごみ政策課 TEL.027-898-6272